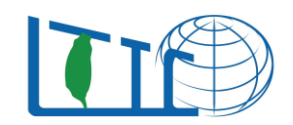

### 文件序號: T2020077

## 技術類別:《齒輪應用》

| 技術類別 | 歯輪應用                          |  |  |
|------|-------------------------------|--|--|
| 篇名   | KHK 標準齒輪 新推出 有齒形 3D CAD 圖檔    |  |  |
| 重點   | KHK 標準齒輪 新推出 有齒形 3D CAD 圖檔    |  |  |
| 產出日期 | 2020/02/18                    |  |  |
| 資料來源 | 日本 KHK / 台灣昭源提供<br>麗台國際有限公司整理 |  |  |

Lead Taiwan International Corporation 台中市台灣大道二段 285 號 20F TEL: 886-423232026, Website: www.ltic.com.tw, Email: salestw@ltic.com.tw

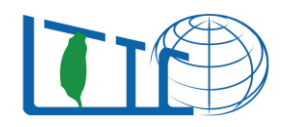

1. KHK 英文版網頁

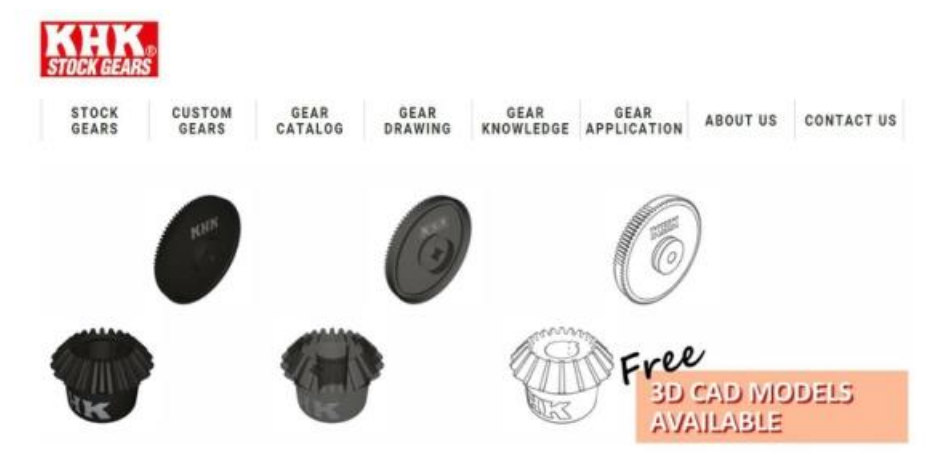

2. 點選「GEAR DRAWING」

| EAR   | GEAR    | GEAR      | GI    |
|-------|---------|-----------|-------|
| TALOG | DRAWING | KNOWLEDGE | APPLI |

# GEAR DRAWING

3. 點選齒輪種類 或 輸入 KHK 齒輪型號

| COUD OF ADO        |   | desk   |
|--------------------|---|--------|
| SPUR GEARS         | 5 | itsell |
| HELICAL GEARS      | > | indis  |
|                    |   | Altho  |
| INTERNAL GEARS     |   | princ  |
| to                 |   | angle  |
| GEAR RACK          | > | toler  |
| CP RACKS & PINIONS | > | Also   |
|                    | _ | nece   |
| MITER GEARS        | > | lack   |
| BEVEL GEARS        | > | Gear   |
|                    |   | also   |
| SCREW GEARS        | > | scre   |
| WORM GEAR          | 5 | Rela   |
| NORTH OLAN         |   | Spur   |
| BEVEL GEARBOX      | > | Gear   |
| OTHER PRODUCTS     | > |        |
|                    |   | Pl     |

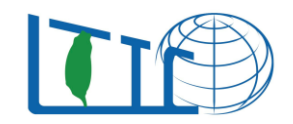

| Drawing for Printout | Download CAD         | Download DXF |
|----------------------|----------------------|--------------|
| 3D model Preview     | Strength Calculation | Modify       |

#### 4. 以 MMSG3-20R 為例,在 PART NUMBER 處輸入 KHK 型號 「 MMSG3-20R」

| RT NUMBER       | MMSG3-20R |                      |              |  |
|-----------------|-----------|----------------------|--------------|--|
| Drawing for Pri | intout    | Download CAD         | Download DXF |  |
| 3D model Pre    | view      | Strength Calculation | Modify       |  |

5. 點選「3D model Preview」

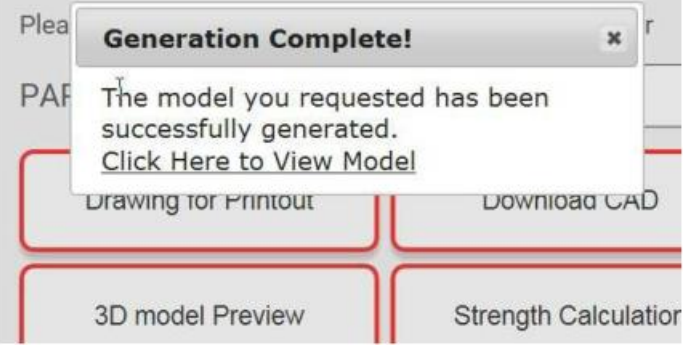

- 6. 點選「Click Here to View Model」
- 7. 3D 齒輪顯示:

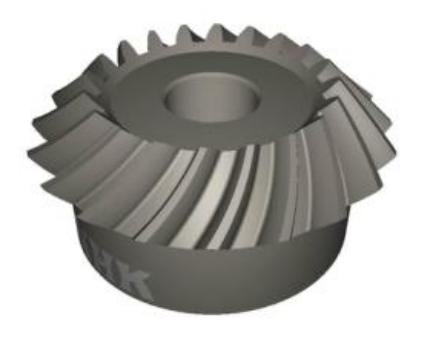

### 麗台國際有限公司

Lead Taiwan International Corporation 台中市台灣大道二段 285 號 20F TEL: 886-423232026, Website: www.ltic.com.tw, Email: salestw@ltic.com.tw

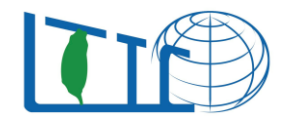

- 8. 下載時,請在步驟 5.處點「Download CAD」
- 9. 選擇適合的 3D 型態下載

|        | Download CAD              | П | D    |
|--------|---------------------------|---|------|
| _      | eDrawings (R) 2D (.dxf)   |   | _    |
| SG     | DXF file (.dxf)           |   |      |
| e tc   | AutoCAD 2D (.dxf)         |   |      |
|        | Unigraphics (.stp)        |   |      |
|        | SDRC I-DEAS (.stp)        |   |      |
| :k     | ACIS (.sat)               |   |      |
| are    | 3D PDF (.pdf)             |   |      |
|        | Mechanical Desktop (.stp) |   |      |
| with   | IronCAD (.stp)            |   | 1 a: |
| ed ii  | CADKey 3D (.stp)          |   | ut   |
| а, гаг | ANVIL (.stp)              |   |      |
| dne    | STEP (.stp)               |   | ge   |
| / the  | IGES (.igs)               |   | eç   |